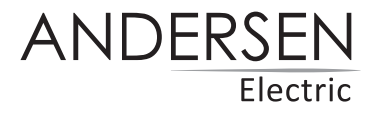

# QUICK INSTALL v.2 – MOBILT KLIMAANLÆG

Manual til WI-FI funktion

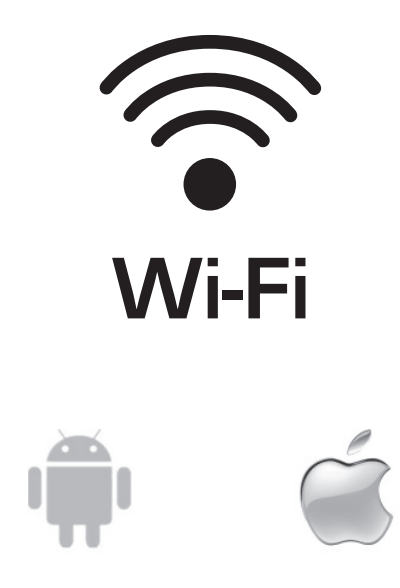

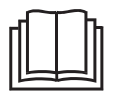

VIGTIG NOTE: Læs denne manual før brug og gem til senere.

# Indhold

| Appen                                         | 3   |
|-----------------------------------------------|-----|
| Download appen                                | 3   |
| Installer appen                               | 4   |
| Aktiver QR-kode                               | 4   |
| Registrer brugerkonto                         | 5   |
| Opret login til brugerkonto                   | 5   |
| Glemt adgangskode?                            | 6   |
| Tilføj anordningen                            | 6   |
| Tilføj anordningen (CF-tilstand)              | 7   |
| Tilføj anordningen (AP-tilstand)              | 8   |
| Slet anordningen eller ændr anordningens navn | 9   |
| Klimaanlægsbetjening                          | .10 |
| Fejlfinding                                   | .15 |
| Meddelelse                                    | .16 |

#### **Download appen**

Tag billede af QR-koden for at downloade den nyeste app-software. Eller download "SmartLife-SmartHome" fra App Store eller Google Play.

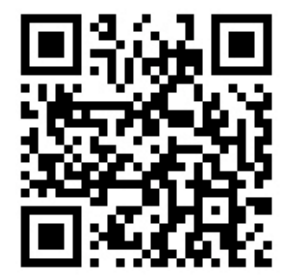

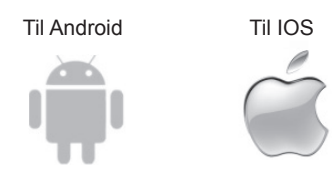

#### Installer appen

Når du har downloadet app-softwaren, kan du installere den på din smartphone. Efter installationen kan du finde ikonet "SmartLife" på telefonens interface.

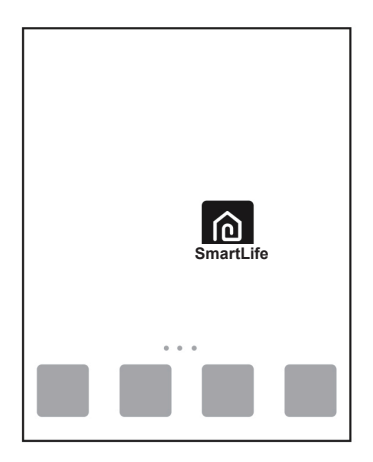

#### Aktiver QR-kode

Når du åbner appen første gang, vises en aktiveringsside. Du kan vælge at scanne QR-koden for aktivering (klik på "Scan" og scan QR-koden), eller indtaste "aktiveringskoden" manualt (klik på "Enter Activation Code" og indtast koden).

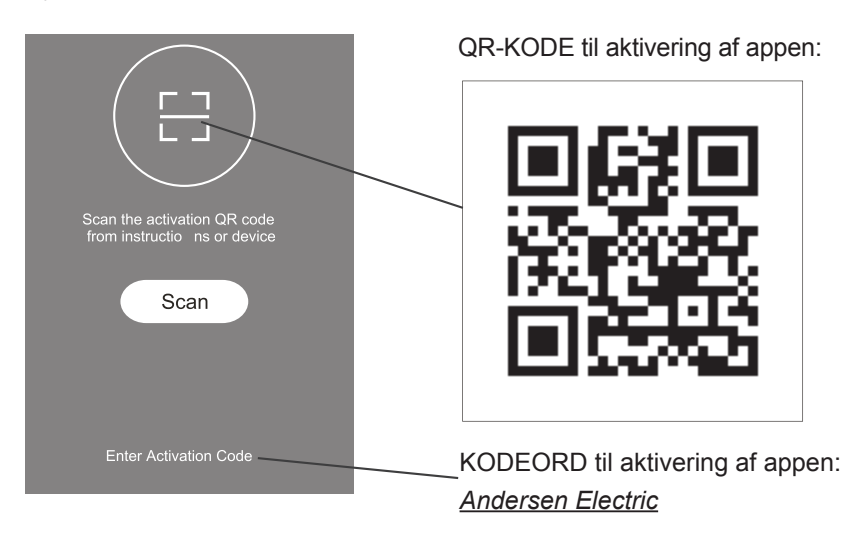

#### **Registrer brugerkonto**

Første gang du bruger appen, skal du registrere en konto. Klik på knappen "Registrer" for at gå til registreringssiden. Accepter privatlivspolitikken.

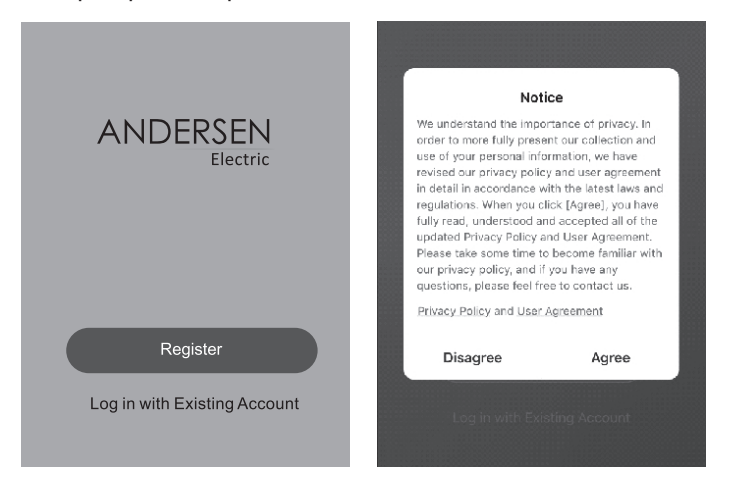

#### Opret login til brugerkonto

- 1. Registrer konto-login, vælg land og indtast din e-mail.
- 2. Tryk på "Get Verification Code" for at modtage en bekræftelseskode, indtast koden, og tryk derefter på "Done".

| <                                         | <                       |                                      |              | <              |
|-------------------------------------------|-------------------------|--------------------------------------|--------------|----------------|
| Register                                  | Enter Verification Code |                                      | ode          | Set Password   |
| Denmark                                   |                         |                                      |              | •••••••• X \vd |
| xxxxxxxx@xxx.xx                           | The verification        | code is sent to your<br>Resend (22s) | email:       | Done           |
| Get Verification Code                     | 1                       | 2                                    | 3<br>DEF     |                |
| I Agree User Agreement and Privacy Policy | 4<br>6H1                | 5                                    | 6<br>MN0     |                |
|                                           | 7<br>PQRS               | 8<br>TUV                             | 9<br>wxvz    |                |
|                                           |                         | 0                                    | $\bigotimes$ |                |

#### Glemt adgangskode?

Hvis du glemmer din adgangskode, kan du hente den på følgende måde:

- 1. Tryk på knappen "Forgot password" / "Glemt adgangskode"
- 2. Indtast den registrerede e-mailadresse, tryk på "Get Verification Code"
- 3. Du vil modtage verificeringskoden. Tast den ind, opret den nye adgangskode, og tryk på "Done" / "Udført".

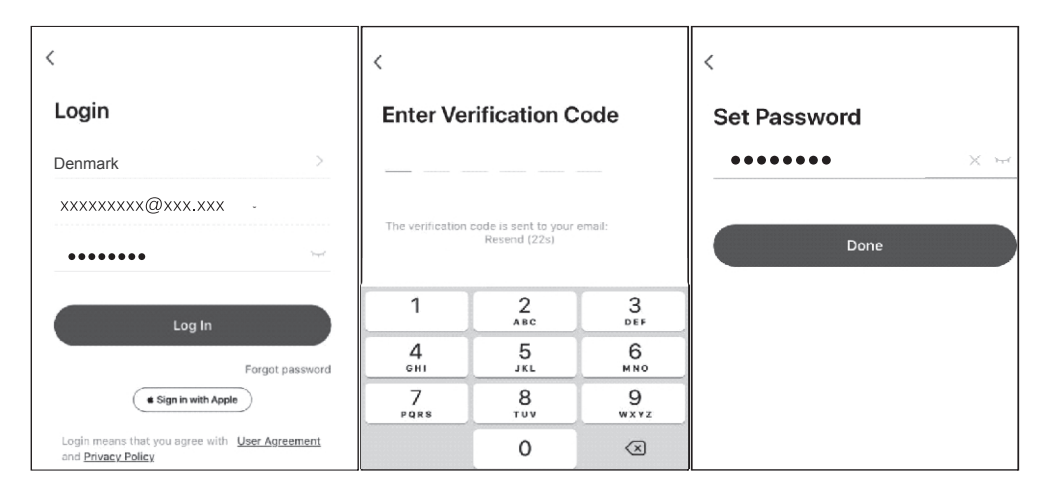

#### Tilføj anordningen

- 1. Tryk på "+" eller "Add Device" / "Tilføj anordning" og vælg produkttype: (Portable Air Condition = Mobil varmepumpe).
- 2. Der findes to måder at forbinde anordningen, "CF-" eller "AP-tilstand".

| ۲                        | 0 | Add Manually Auto Scan                                | Cancel                                                                                                    |
|--------------------------|---|-------------------------------------------------------|----------------------------------------------------------------------------------------------------|
|                          |   | Ar Fredh.AF Purffer Soft Ar<br>Conditioner/BT-        | Select 2.4 GHz Wi-Fi Network and<br>enter password.<br>If your Wi-Fi is 5GHz, please set it to be<br>2.4GHz. Common router setting method<br>× Wi-Fi - 5Ghz |
| No devices<br>Add Device |   | Security Cavers Window Type Air<br>Conditioner        | √ Wi-Fi - <b>2.4Ghz</b> ଜ ବି ()                                                                                                    |
| Home Ne                  |   | Dehumidifier Swittming Pool Ceiling & Plooring<br>HyP | Rest     Rest                                                                                                    |

#### Tilføj anordningen (CF-tilstand)

- 1. Appen vælger som standard først CF-tilstand. Tryk på knap "TIMER" 6 gange inden for 4 sek. "CF" eller "AF" vil blinke på varmepumpens skærm.
- 2. Vælg "Select left circle to confirm CF is blinking" og tryk "Next".

**Bemærk:** Ved at trykke på "FAN" 6 gange ryddes alle registrerede oplysninger og varmepumpen vender tilbage til oprindelig tilstand.

- 3. App-softwaren udfører automatisk parringen med anordningen. Enhedsskærmen kan vise "PP", "SA" eller "AP". Det betyder, at den søger efter signal.
- 4. Når parringen er udført, viser appen meddelelsen nedenfor.
- 5. Du kan "Omdøbe" anordningens navn, som du har lyst, eller dele med familie, eller trykke på "Done" / "Udført" for at starte betjeningen af anordningen.

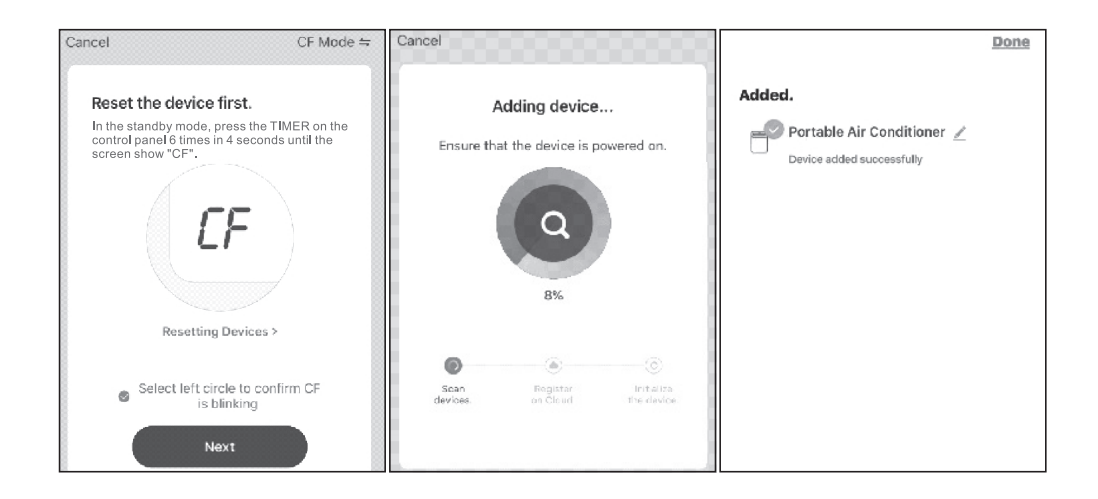

6. Hvis parringen mislykkedes, meddeler appen om det, og du kan genstarte anordningens WiFi. Tryk på knap "FAN" 6 gange inden for 4 sek. og gentag installationen.

#### Tilføj anordningen (AP-tilstand)

- Klik på "
   " (i det højre øverste hjørne i appen) for at gå til installationen via "AP-tilstand". Tryk på knap "TIMER" 6 gange inden for 4 sek. - "CF" vil blinke på skærmen. Tryk på knap "TIMER" 6 gange inden for 4 sek. igen - "AP" vil nu blinke på skærmen.
- 2. Vælg "Select left circle to confirm CF is blinking" og tryk "Next".
- 2. Vælg hjemmerouteren, indtast routerens adgangskode og tryk på "Næste".

**Bemærk:** Ved at trykke på "FAN " 6 gange ryddes alle registrerede oplysninger og vender tilbage til oprindelig tilstand.

3. Vælg AC-anordningens navn "SmartLife-XXX" under WLAN-indstillingen og vend så tilbage til AC-siden.

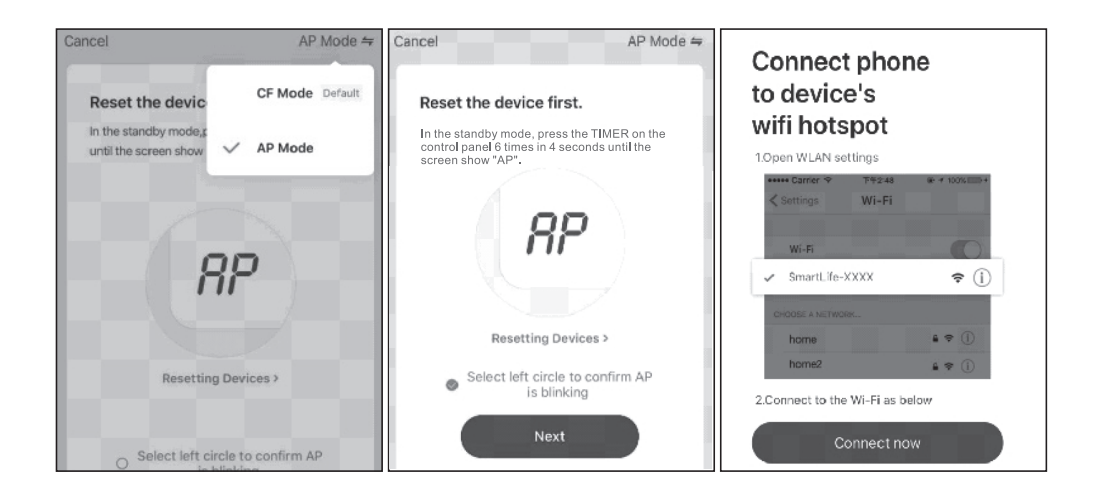

Appen vil automatisk udføre parringen. Enhedsskærmen kan vise "PP", "SA" eller "AP". Det betyder, at den søger efter signal.

- 4. Når parringen er udført, vises meddelelsen i appen som nedenfor.
- 5. Du kan "Omdøbe" anordningens navn, som du har lyst, eller dele med familie, eller trykke på "Done" / "Udført" for at starte betjeningen af anordningen.

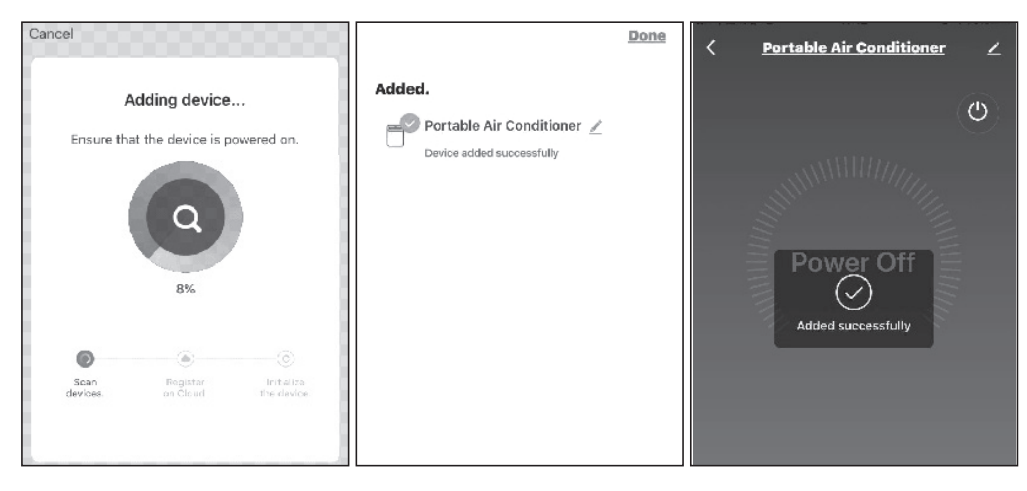

6. Hvis parringen mislykkedes, meddeler appen om det, og du kan genstarte anordningens WiFi. Tryk på knap "FAN" 6 gange inden for 4 sek. og gentag installationen.

#### Slet anordningen eller ændr anordningens navn

Gå først tilbage til siden "Liste over anordninger".

Tryk på anordningens navn og hold i 2 sec. Du kan slette anordningen ved at trykke på "Remove Device".

| 1 Selected               | Done |
|--------------------------|------|
| Portable Air Conditioner | 0    |
| Nordic 9000              |      |
|                          |      |
|                          |      |
| Remove Device            |      |

1. Klik på klimaanlæggets navn for at tilgå betjeningsgrænsefladen. ON/OFF (TÆND/SLUK). Juster den indstillede temperatur.

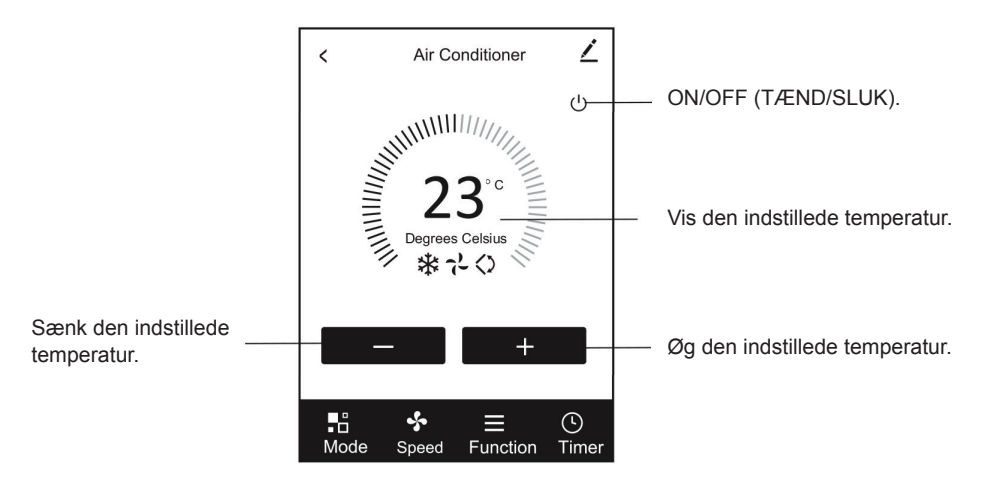

\* Det faktiske App-design kan afvige fra manualen uden yderligere varsel, pga. løbende App-opdateringer.

 Tilpas de forskellige driftstilstande under "Mode". Vælg imellem Auto, Heat, Dry, Cool, Fan (Auto-, Varme-, Affugtnings-, Køle- og Blæser-tilstand).
 I Affugtnings-tilstand kan App-temperaturvisningen afvige lidt fra enhedsvisningen de første 3 minutter, fordi enhedstemperaturen ændres hurtigt.

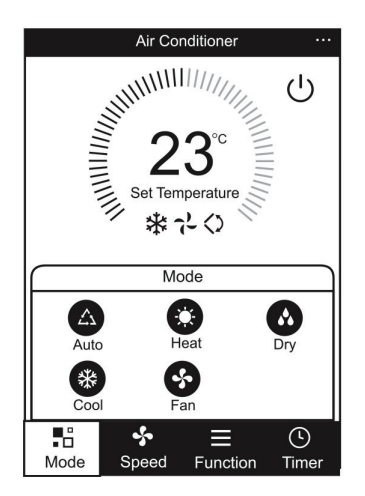

3. Klik på "Speed", og vælg en blæserhastighed. Auto/Low/High / (Automatisk/ Lav/Hø)j.

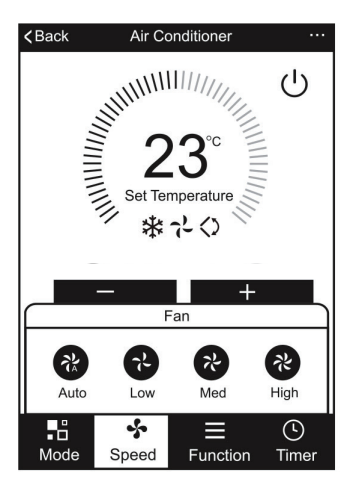

 Betjeningen af andre funktioner kan vælges med knappen "Function". Sleep, Wind, Fahrenheit, Celsius (Dvale, Lameller, Fahrenheit, Celsius) I Dvale-tilstand vil blæserhastigheden sænkes til lav hastighed.

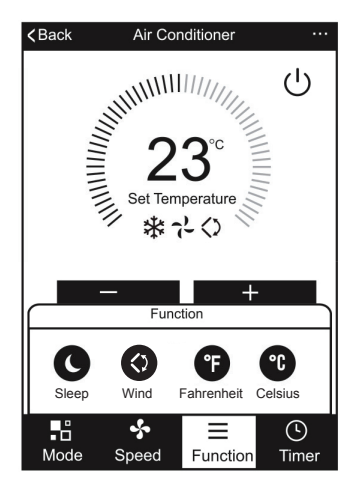

5. Indstilling af Timer-funktion. Klik på knappen "Timer". Derefter åbner appen indstillinger for timer. Den viser opgaveplanlæggeren, der er indstillet tidligere. Du kan trykke og holde nede for at redigere eller opbygge en ny planlægning via knappen "Add Timer" / "Tilføj Timer".

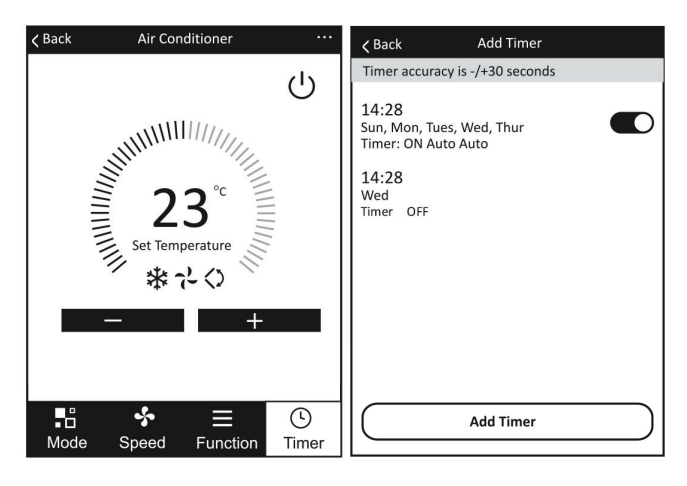

6. Klik på knappen "ON" / "TÆND" eller "OFF" / "SLUK" for at indstille Timer til at tænde eller slukke klimaanlægget.

Du kan indstille time, minut, driftstilstand, blæserhastighed, driftstemperatur samt den ugentlige Timer.

Når du har udført indstillingerne, skal du klikke på knappen for at "Annullere" eller "Gemme".

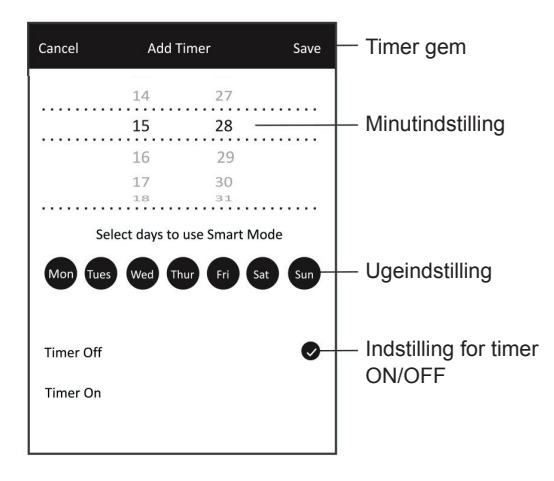

7. Flere indstillinger. I højre øverste hjørne kan du tilgå flere funktioner, herunder ændre navn på anordning, dele anordning, oplysninger om anordning, FAQ, feedback, søge efter opdateringer af firmware, fjerne anordning.

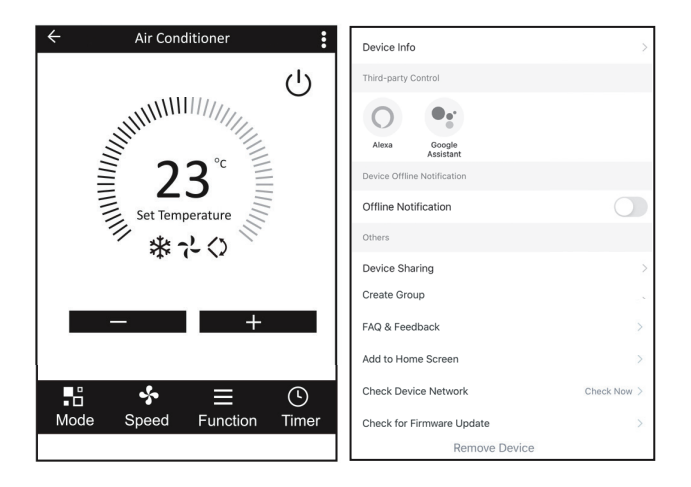

8. Profil. Du kan administrere dine oplysninger under "Me"-"Settings"-"Account".

|                      |   | < Settings                 |
|----------------------|---|----------------------------|
| Iap to set your name | > | Account                    |
| Home Management      | > | Sound                      |
| 💬 Message Center     | > | App Message Notification > |
| 🖸 🛛 FAQ & Feedback   | > | About >                    |
| ☐ More Services      | > | Network Diagnosis          |
| Settings             | > | Clear Cache 0.14M >        |
| Home Me              |   | Logout                     |

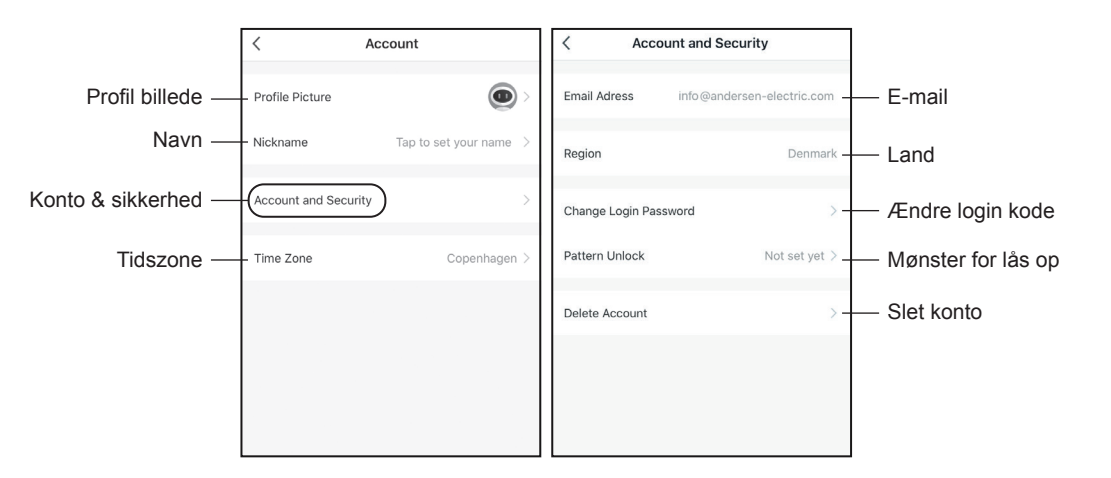

9. Mønster for lås op. Tryk på "Pattern unlock" for at indstille dit mønster til at låse appen op med. Når det er aktiveret, skal du tegne mønsteret for at låse appen op.

| ∠ Back Create pattern password                                                                                              | ∠ Back Create pattern password |
|----------------------------------------------------------------------------------------------------|--------------------------------|
| Create a pattern password. Other persons can't control<br>your devices even with your smartphone<br>Create pattern password | Enter pattern password again   |

#### Bemærk:

Den første registrerede telefon er hovedbetjeningen. Andre telefoner kan kun deles via hovedbetjeningstelefonen. Forskellige delekonti skal tilhøre det samme land.

# Fejlfinding

| Beskrivelse                                           | Årsagsanalyse                                                                                                    |  |
|-------------------------------------------------------|----------------------------------------------------------------------------------------------------|--|
| Klimaanlægget kan<br>ikke konfigureres                | <ol> <li>Kontroller, at den mobilforbundne Wi-Fi-adresse og ad-<br/>gangskoden er korrekt.</li> <li>Kontroller klimaanlægget under konfigurationsstatus.</li> <li>Er der en firewall eller andre restriktioner, som hindrer<br/>konfigurationen.</li> <li>Kontroller, at routeren virker normalt.</li> <li>Sørg for, at klimaanlæg, router og mobil enhed virker<br/>inden for signalområdet.</li> </ol>                                                                                                    |  |
| Mobiltelefonen kan<br>ikke betjene klima-<br>anlægget | Softwareskærm: Identifikation mislykkedes.<br>Det betyder, at klimaanlægget er blevet nulstillet, og mobil-<br>telefonen har mistet sin betjeningstilladelse.<br>Du skal forbinde med Wi-Fi for at få tilladelse igen.<br>Forbind med det lokale netværk og opdater.<br>Hvis det stadig ikke virker, skal du slette klimaanlægget og<br>opdatere.                                                                                                    |  |
| Mobiltelefonen kan<br>ikke finde klimaan-<br>lægget   | <ul> <li>Softwareskærm: Klimaanlægget er offline.</li> <li>Kontroller, at netværket virker.</li> <li>1. Klimaanlægget er blevet rekonfigureret.</li> <li>2. Klimaanlægget har ingen strøm.</li> <li>3. Routeren har ingen strøm.</li> <li>4. Klimaanlægget kan ikke forbinde med routeren.</li> <li>5. Klimaanlægget kan ikke forbinde med netværket via routeren (under fjernbetjeningstilstand).</li> <li>6. Mobiltelefonen kan ikke forbinde med routeren (under lokal betjeningstilstand).</li> <li>7. Mobiltelefonen kan ikke forbinde med netværket (under fjernbetjeningstilstand).</li> </ul> |  |

#### FCC-advarsel

Denne anordning overholder afsnit 15 i FCC-reglerne. Brugen er underlagt følgende to betingelser: (1) Denne anordning må ikke forårsage skadelig interferens, og (2) Anordningen skal acceptere eventuel interferens, herunder interferens, der kan forårsage uønsket brug.

Eventuelle ændringer eller modifikationer, der ikke er udtrykkeligt godkendt af den ansvarlige part for overholdelse, kan annullere brugerens ret til at bruge udstyret. Bemærk: Dette udstyr er testet og godkendt til at overholde grænserne for en digital anordning i klasse B i henhold til afsnit 15 af FCC-reglerne. Disse grænser er udviklet med henblik på at yde rimelig beskyttelse mod skadelig interferens i en boliginstallation. Dette udstyr genererer brug og kan udstråle radiofrekvent energi og, hvis det ikke installeres og anvendes i henhold til vejledningen, kan det forårsage skadelig interferens med radiokommunikation. Der er dog ingen garanti for, at der ikke opstår interferens i en bestemt installation. Hvis udstyret forårsager skadelig interferens med radio- eller tv-modtagelse, hvilket kan fastslås ved at tænde og slukke for udstyret, opfordres brugeren til at prøve at korrigere interferensen med en eller flere af de følgende foranstaltninger:

- Omdiriger eller flyt modtagerantennen.
- Øg afstanden mellem udstyret og modtageren.
- Tilslut udstyret til et andet kredsløb end det, som modtageren er koblet til.
- Rådfør dig med forhandleren eller en erfaren radio/tv-tekniker for at få hjælp.

Afstanden mellem bruger og anordning bør ikke være mindre end 20 cm.

#### Bemærk

FCC ID: 2AJCLTWAC-TYWFS

Denne anordning overholder afsnit 15 i FCC-reglerne.

Brugen er underlagt følgende to betingelser:

- (1) Anordningen må ikke forårsage skadelig interferens, og
- (2) anordningen skal acceptere eventuel interferens, herunder interferens der kan forårsage uønsket brug.

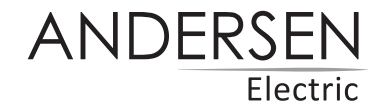

Med forbehold for trykfejl. Kan ændres uden forudgående varsel. Se seneste version på www.andersen-electric.com